## Telemotive AG

#### 1. Anschließen des blue PiraT2

Schritt 1: Verbinden Sie den Anschlusskabelsatz mit dem blue PiraT2 und die Stromversorgung (Rot/Vbat/+/ Klemme30 und Schwarz/Gnd/-/Klemme31) mit der Fahrzeugbatterie oder einem Netzteil.

# ACHTUNG: Gehört zum Lieferumfang auch eine Antenne, z.B. für GPS, darf diese NUR handfest und NICHT mit Werkzeug angezogen werden!

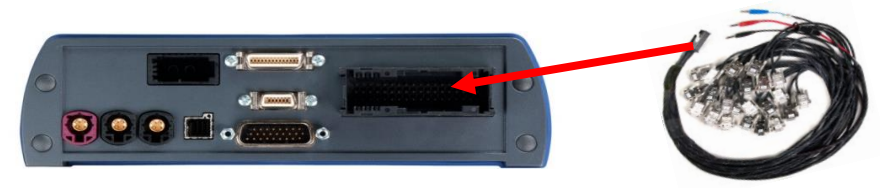

Schritt 2: Verbinden Sie die Gigabit-Ethernet Schnittstelle über ein gekreuztes (Crosslink) Ethernet Kabel mit dem Ethernet Anschluss Ihres Computers. (Achtung: der blue PiraT2 ist im Auslieferungszustand als DHCP-Server konfiguriert!)

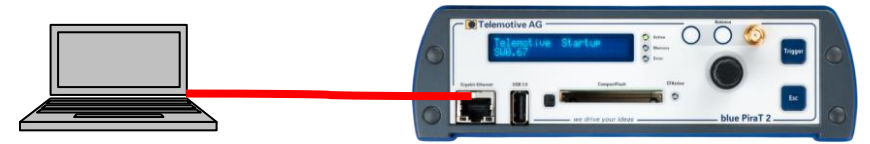

#### 2. Ein-/Ausschalten des blue PiraT2

Schritt 3: Schalten Sie den blue PiraT2 durch Drücken der Taste [Trigger] ein und warten Sie bis der Logger vollständig hochgefahren ist. Telemotive-Logo wechselt auf die Anzeige der verfügbaren CAN und LIN Schnittstellen.

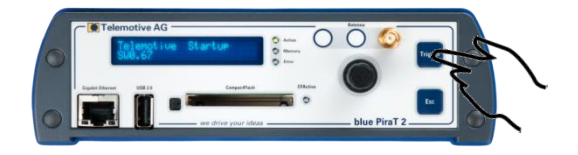

Um den blue PiraT2 später wieder auszuschalten, drücken Sie für ein paar Sekunden die **[ESC]** Taste

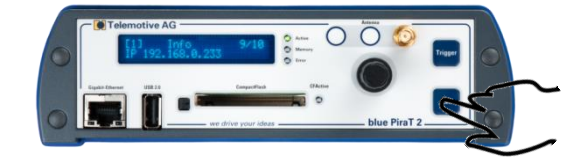

#### 3. Verbinden mit dem blue PiraT2

Schritt 4: Durch Drücken des Dreh-/ Drückstellers gelangt man in das Bedienmenu. Hier können Sie durch das Drehen und Drücken des Dreh-/ Drückstellers navigieren.

Wählen Sie Menü [1] Info und navigieren Sie zu 9/10 IP Die angezeigte IP-Adresse benötigen Sie im nächsten Schritt.

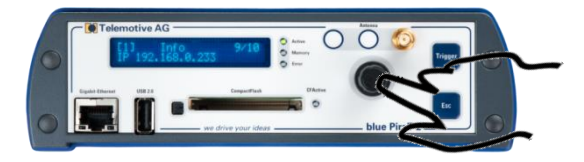

Schritt 5: Öffnen Sie Ihren Internetbrowser und geben Sie die abgelesene IP-Adresse ein.

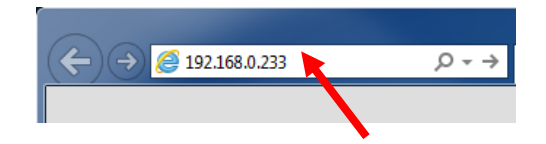

Achtung:

- Ihre Netzwerkverbindung muss auf IP-Adresse automatisch beziehen eingestellt sein
- Java Runtime Environment 7 (JRE 7) 32-bit wird zur Ausführung benötigt

Der Computer verbindet sich nun mit dem Datenlogger.

#### 4. Installieren des blue PiraT2 Client

**Schritt 6**: Durch einen Mausklick auf das blue PiraT2 Bild startet der Download der Client Software (~40MB). Starten Sie die Installation durch das Drücken von **[Ausführen]** Folgen Sie den angezeigten Installationsschritten, wählen Sie ein Zielverzeichnis und drücken Sie zum Schluss auf **[Installieren]** 

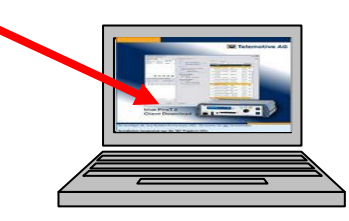

Schritt 7: Nach abgeschlossener Installation finden Sie auf dem Desktop das Icon blue PiraT2 Client. Durch Doppelklick auf das Icon starten Sie die Anwendung.

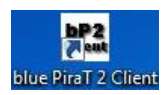

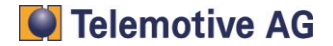

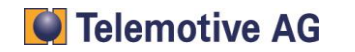

#### 5. Verwenden des blue PiraT2 Client

**Schritt 8:** Im Fenster **Netzwerk-Logger** bekommen Sie den verbundenen blue PiraT2 angezeigt. Durch drücken auf eines der 5 Icons können Sie die unterschiedlichen Bedienfunktionen auswählen.

|                        | Dlue PiraT 2 Client 1.8.0.66                                                                                                    |  |  |
|------------------------|----------------------------------------------------------------------------------------------------|--|--|
| Verbundener            | Eile Iools Window Help                                                                                                    |  |  |
| blue PiraT2            | Network Logger                                                                                                    |  |  |
|                        | Name P Connected with   Mr.2:_144_C5 JU.64.76.136 Mulcuser ▲   MoName 10.64.76.136 ▲ ▲   + Enter IP address 1 2 3 4 5   ▲ ▲ ▲ ▲ ▲ ▲ ▲ |  |  |
|                        | vorites (locally saved offline data, configuratio 📲 📽                                                                                 |  |  |
| Mögliche Applikationen | Open selection                                                                                                    |  |  |
|                        | Open                                                                                                    |  |  |
|                        |                                                                                                    |  |  |

### Mögliche Applikationen:

- 1. Daten herunterladen
- 2. Daten konvertieren
- 3. Konfiguration anzeigen/ändern
- 4. Firmware/Lizenzen anzeigen
- 5. Fehlerreport anzeigen

Ausführliche Anleitungen zu den einzelnen Features finden Sie in unserem Servicecenter

#### Kontakt

Telemotive AG Büro München Frankfurter Ring 115a 80807 München

| Tel.:<br>Fax.:<br>E-Mail:<br>Web:                    |          | +49 89 357 186-0<br>+49 89 357 186-520<br>info@telemotive.de<br>www.telemotive.de                                    |
|------------------------------------------------------|----------|----------------------------------------------------------------------------------------------------|
| <b>Vertrieb</b><br>Tel.:<br>Fax.:<br>E-Mail:         |          | +49 89 357 186-550<br>+49 89 357 186-520<br><u>sales@telemotive.de</u>                                               |
| <b>Support</b><br>Tel.:<br>E-Mail:<br>ServiceCenter: |          | +49 89 357 186-518<br>produktsupport@telemotive.de<br>https://sc.telemotive.de/bluepirat<br>© by Telemotive AG, 2014 |
| CAN AUTOSAR                                          | CAREROAD | JasPar                                                                                                    |

20**13** 

節

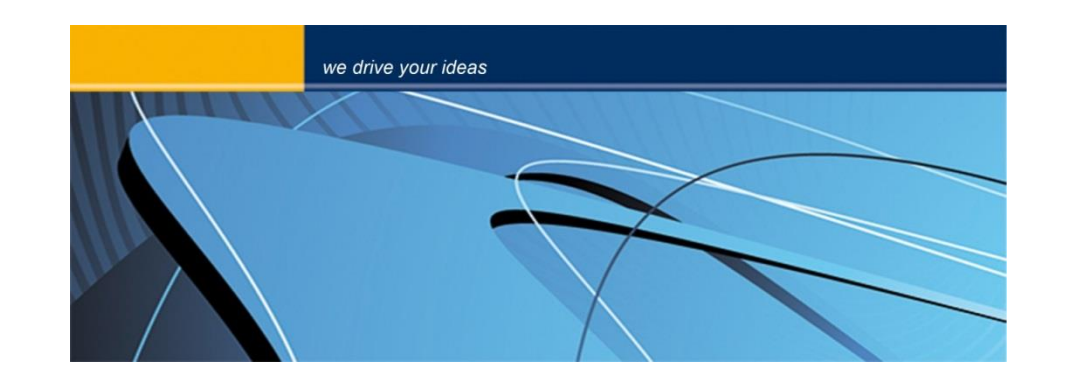

## blue PiraT2 Inbetriebnahme Version 1.9.1 - 30.01.2014

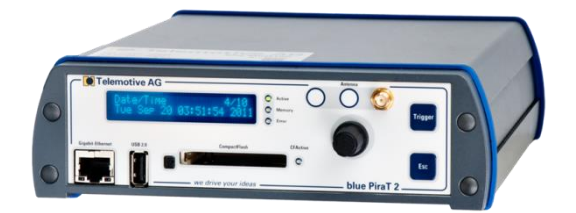

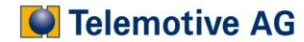